## 信用取引(現引・現渡)

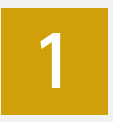

メインメニュー『取引』、サブメニュー「国内株式 > 信用注文 > 建玉一覧(返済・現引・現渡)」を選択してください。

| <b>h</b>        | 🔒 資産状況                  | 👛 入出金・振替  |        | 👷 取        | 51       | ₩ 投          | 資情報              | (                    | お客             | 様情報    |
|-----------------|-------------------------|-----------|--------|------------|----------|--------------|------------------|----------------------|----------------|--------|
| 00 00様          |                         |           |        |            |          |              |                  |                      | 0000           |        |
| 規建可能額           |                         | 168,      | 884,76 | 0円 預託率     |          |              |                  |                      |                | 44.399 |
| 国内株式 信用<br>信用返済 | <sub>注文</sub><br>・現引・現渡 | E         |        |            |          |              |                  | 1                    | 2              | 3▶4    |
| 一括返済単位          | にまとめて表示                 | 建玉ごとに個別表示 |        |            |          |              |                  |                      |                |        |
| 建玉合計            |                         |           |        |            |          |              |                  |                      |                |        |
| 玉総額             |                         | 318,      | 042,00 | 00円        |          |              |                  |                      |                |        |
| 玉評価損益           |                         | -16,      | 546,80 | 00円        |          |              |                  |                      |                |        |
| <b>月細数:1</b>    | 18件                     |           |        |            |          | 1-20件/118件中  | は最初へ             | ・前へ                  | 次入,            | 最後へ    |
| 取引              | 络柄                      | ·建区分      | 市場     | 建日<br>最終期日 | 預り<br>区分 | 建株数<br>(注文中) | 建単価 建代金 現在値 諸経費等 |                      | į,             | 平価損益   |
| 返済買             |                         |           | 東証     | 00/00/00   | 特定       | 1,000        | 3,085<br>3,225   | 3,085,00<br>8<br>>詳細 | 00<br>74<br>76 | -140,0 |
| 返済売             |                         |           | 東証     | 00/00/00   | 特定       | 1,500        | 360<br>367       | 540,00<br>1,34       | 00<br>18       | +10,5  |
| 現引              |                         |           |        |            |          |              |                  | * #干小田 *             | -              |        |

表示された銘柄から 現日 または 現渡 をクリックしてください。 ※一括返済画面より発注される場合は、「建玉選択」欄の返済したい建玉明細にチェック を入れて 注文入力画面へ > をクリックしてください。

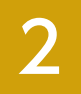

## 注文画面に条件を入力してください。

## 現引の場合

| 皇玉情報                                                  |               |                                          |                     |        |         |       |         |  |  |
|-------------------------------------------------------|---------------|------------------------------------------|---------------------|--------|---------|-------|---------|--|--|
| 建日 預り)<br>最終期日 建区                                     |               | 建株数<br>(注文中)                             | 現引可能株数              | 建甲语    | 建代金     | 建经费等  | 評價損益    |  |  |
| 00/00/00                                              | 特定<br>貫達      | 1,500                                    | 1,500               | 360    | 540,000 | 1,348 | +10,500 |  |  |
| 現在幢                                                   | 367           | 前日比                                      | -3 (-0.81%) (15:00) |        | C 株価更新  |       |         |  |  |
| 主文株数入力                                                |               |                                          | 売気配株数               | 気配値    | 買気配株数   |       |         |  |  |
| (1)(24)(11年) (1)(11)(1)(1)(1)(1)(1)(1)(1)(1)(1)(1)(1) |               |                                          |                     |        | -       | 成行    |         |  |  |
| 10/200 (46987) 10/2000                                |               |                                          |                     |        | 251,500 | OVER  |         |  |  |
| 保護/代用区分                                               |               | <ul> <li>① 代用預り</li> <li>○ 保診</li> </ul> | 1,200               | 378    |         |       |         |  |  |
|                                                       |               |                                          |                     |        | 700     | 377   |         |  |  |
| 建築                                                    |               | 株数                                       | 2,800               | 376    |         |       |         |  |  |
|                                                       |               | 売買単位: 100株                               |                     | 19,400 | 375     |       |         |  |  |
| ●ご注文の際には、こちらの注意実現を必ずご確認ください、詳細はこちら 65                 |               |                                          |                     |        |         | 374   |         |  |  |
| 日日約定分の注                                               | での受付となっています。  | 12,400                                   | 373                 |        |         |       |         |  |  |
| 日インサイダー取引に関するご注意事項はこちらをご参照ください。 む                     |               |                                          |                     |        |         | 372   |         |  |  |
| _                                                     |               |                                          |                     |        | 13,400  | 371   |         |  |  |
| □ 内部者 (イン                                             | 取引に該当する注文ではあり | 10,800                                   | 370                 |        |         |       |         |  |  |
|                                                       |               |                                          |                     |        | 1,700   | 369   |         |  |  |
|                                                       |               |                                          |                     |        | 357     | 15,90 |         |  |  |
| <                                                     | 戻る            | 1 注                                      |                     |        | 366     | 13.20 |         |  |  |

注文株数・内部者 (インサイダー) チェッ ク・注文確認画面にて取引パスワードを 入力して発注してください。 ※現引するだけの買付可能額がないと発注できません。

## 現渡の場合

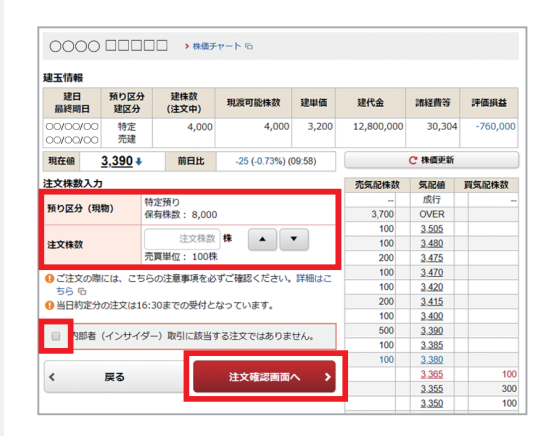

注文株数・内部者 (インサイダー) チェッ ク・注文確認画面にて取引パスワードを 入力して発注してください。 ※現渡可能な保有株数の範囲内でないと発注できません。